# Jabber PRT 로그를 원격으로 수집하는 방법

## 목차

<u>소개</u> <u>사전 요구 사항</u> <u>요구 사항</u> <u>사용되는 구성 요소</u> <u>구성</u> <u>네트워크 다이어그램</u> <u>구성</u> <u>시작하기 전에</u> <u>절차</u> <u>다음을 확인합니다.</u> 문제 해결 <u>관련 정보</u>

# 소개

이 문서에서는 c 구성 방법에 대해 설명합니다.PRT(Jabber Problem Report Tool) 로그를 원격으로 수집합니다.사용자가 PRT 로그를 업로드할 때까지 기다리지 않고 Unified CM 관리에서 원격으로 로그를 생성할 수도 있습니다.

# 사전 요구 사항

## 요구 사항

다음 주제에 대한 지식을 보유하고 있으면 유용합니다.

- 플랫폼:Windows/Mac
- Jabber 12.9 이상
- CUCM 요구 사항:12.5.1.SU1 이상
- HTTP(Hyper Text Transfer Protocol) 서버
- 헤드셋 요구 사항:sunkist 및 버전 1-3(헤드셋이 있는 경우) 초과

## 사용되는 구성 요소

이 문서의 정보는 다음 소프트웨어 및 하드웨어 버전을 기반으로 합니다.

- CUCM 12.5SU4
- Jabber 12.9
- Windows 10에 설치된 Jabber
- HTTP 서버(linux의 Apache 서버)

## 네트워크 다이어그램

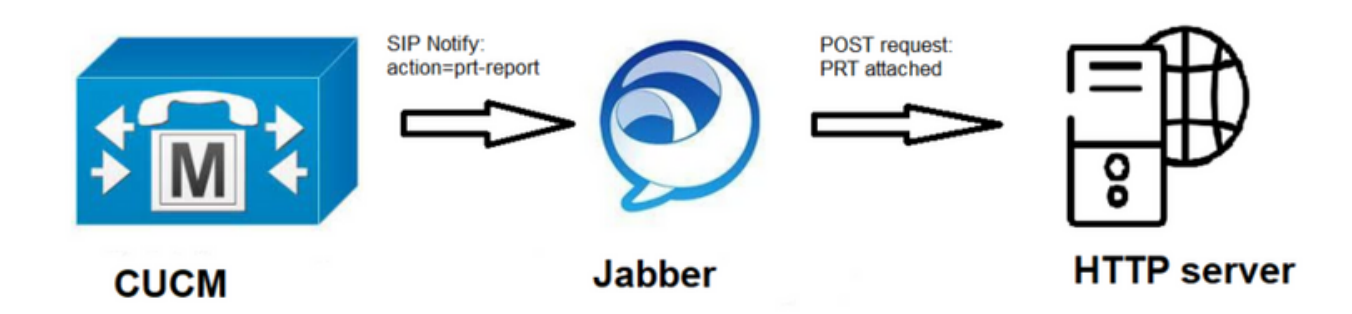

구성

시작하기 전에

환경을 준비하려면 다음 단계를 완료하십시오.

1. HTTP 서버를 설치 및 구성합니다.이 문서에서는 Linux(CentOS)에서 Apache 서버를 사용합

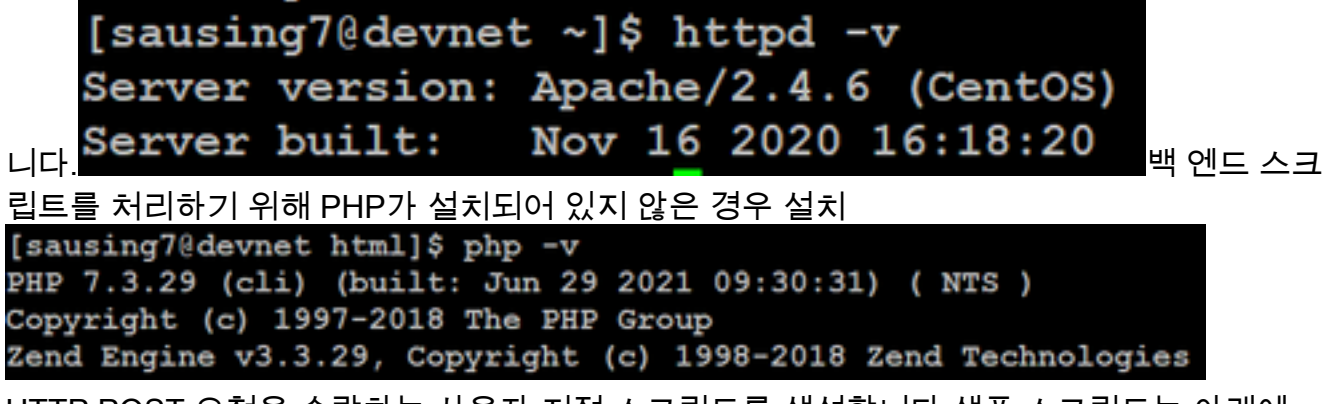

2. HTTP POST 요청을 수락하는 사용자 지정 스크립트를 생성합니다.샘플 스크립트는 아래에 나와 있으며 환경에 따라 수정할 수 있습니다.

```
[sausing7@devnet html]$ cat upload.php
<!DOCTYPE html>
<html>
   <head>
       <title>Jabber PRT Uploader</title>
   </head>
   <body>
       <?php
           $target dir = "/var/www/html/JabberPRT/uploads/";
           echo "Target Directory: " . $target dir;
           $file name = $ FILES['zipFileName']['name'];
           $file tmp = $ FILES['zipFileName']['tmp_name'];
           echo "file name:" . $file_name;
           echo "file tmp:" . $file tmp;
           $target file = $target dir . $file name;
           echo " " . $target file;
           if (move uploaded file($file tmp, $target file)) {
               echo "File Uploaded Successfully";
           } else {
               echo "File Upload Failed";
           }
       ?>
   </body>
</html>
```

\$target\_dir = "/var/www/html/JabberPRT/uploads/" 이 위치는 PRT를 저장할 위치입니다. 코드 에 명시되어야 하는 경로와 동일한 경로를 사용할 수 있습니다. Apache 프로세스에서 사용 중 인 폴더 또는 디렉토리에 액세스할 수 있는지, 해당 폴더에 쓸 수 있는 적절한 권한이 있는지 확인하십시오

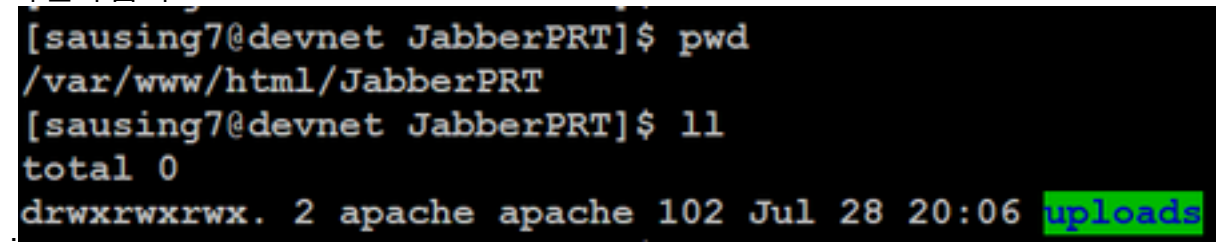

3. 사용자가 로컬에 저장된 문제 보고서를 업로드할 수 있는 HTML 페이지를 만듭니다.HTML 페이지에는 .ZIP 아카이브로 저장된 문제 보고서를 수락하고 사용자 지정 스크립트를 사용하여 문제 보고서를 게시하는 작업이 포함된 양식이 포함되어야 합니다.다음은 문제 보고서를 수락 하는 예제 양식입니다

action="<u>http://server\_name/path\_of\_script</u>"에서는 POST 요청을 처리하기 위해 2단계에서 생 성한 스크립트를 가리킵니다.

4. 모든 것이 준비되면 를 통해 HTTP 서버에 액세스하여 파일을 수동으로 업로드하여 테스트할 수 있습니다.브라우저.

절차

Cisco Unified CM Administration(Cisco Unified CM 관리)을 열고 User Management(사용자 관리) > User Setting(사용자 설정) > UC Service(UC 서비스)를 선택합니다.

| U | Iser Management 👻 Bulk Administration | n <del>•</del> | Help 👻                        |   |
|---|---------------------------------------|----------------|-------------------------------|---|
|   | Application User                      |                |                               |   |
| 1 | End User                              |                |                               |   |
|   | User/Phone Add                        | H              |                               |   |
|   | SIP Realm                             |                |                               |   |
|   | User Settings                         |                | Credential Policy Default     |   |
|   | Self-Provisioning                     |                | Credential Policy             | L |
| - | Assign Presence Users                 |                | Role                          | H |
|   |                                       |                | Access Control Group          |   |
|   |                                       |                | Application User CAPF Profile |   |
|   |                                       |                | End User CAPF Profile         |   |
|   |                                       |                | UC Service                    |   |

#### 2단계

Jabber 클라이언트 구성의 UC 서비스 유형(jabber-config.xml)을 사용하여 새 UC 서비스를 추가합 니다.

| UC Service Configuration                                                         |
|----------------------------------------------------------------------------------|
| Next                                                                             |
| Status<br>Status: Ready                                                          |
| Add a UC Service UC Service Type Jabber Client Configuration (jabber-config.xml) |
| Next                                                                             |

#### 3단계

다음 값으로 Jabber 구성 매개변수를 추가합니다.

#### **섹션** - 정책

매개 변수 - RemotePRTServer

값 - 업로드 스크립트의 URL(<u>http://10.106.120.10/upload.php</u>)

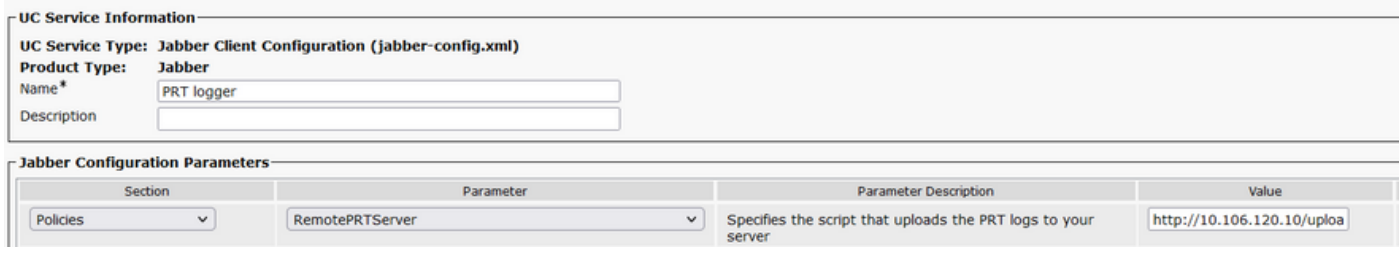

다음을 확인합니다.

1단계

Device > Phone을 선택합니다. 2단계

로그가 필요한 디바이스를 선택합니다. **3단계** 

Generate PRT for selected를 클릭합니다.

| Find a                                                                                                    | Find and List Phones Related Links: Actively Logged In Device Report 👻 |          |         |   |     |            |     |                          |  |
|----------------------------------------------------------------------------------------------------|------------------------------------------------------------------------|----------|---------|---|-----|------------|-----|--------------------------|--|
| 🕂 Add New 🕂 Add New From Template 🏢 Select All 🏢 Clear All 🐺 Delete Selected 隆 Reset Selected 🖉 Reset Selected 🖉 Apply Config to Selected |                                                                        |          |         |   |     |            |     |                          |  |
|                                                                                                    |                                                                        | sausing7 | Default | 1 | SIP | Registered | Now | shuhari 10.106.120.5 🚯 😭 |  |

4단계

PRT에서 수집한 HTTP 서버 액세스를 확인하고 스크립트에서 언급한 디렉토리 (/var/www/html/jabberPRT/uploads/)를 확인합니다.

| <pre>[sausing7@devnet uploads]\$ pwd /var/www/html/JabberPRT/uploads [sausing7@devnet uploads]\$ [sausing7@devnet uploads]\$ 11</pre> |        |        |          |     |       |     |                                                                     |  |
|----------------------------------------------------------------------------------------------------|--------|--------|----------|-----|-------|-----|---------------------------------------------------------------------|--|
| total 20736                                                                                                    |        |        |          |     |       |     |                                                                     |  |
| -rw-rr 1                                                                                                    | apache | apache | 719302   | Jul | 27 12 | :48 | Jabber-Win-12.9.3.304813-20210727_001830-Windows_10_Enterprise.zip  |  |
| -rw-rr 1                                                                                                    | apache | apache | 677514   | Jul | 28 21 | :04 | Jabber-Win-12.9.3.304813-20210728 083443-Windows 10 Enterprise.zip  |  |
| -rw-rr 1                                                                                                    | apache | apache | 7789105  | Jul | 30 11 | :07 | Jabber-Win-12.9.3.304813-20210729 223706-Windows 10 Enterprise.zip  |  |
| -rw-rr 1                                                                                                    | apache | apache | 670121   | Jul | 30 11 | :11 | Jabber-Win-12.9.3.304813-20210729 224132-Windows 10 Enterprise.zip  |  |
| -rw-rr 1                                                                                                    | apache | apache | 10636031 | Jul | 30 11 | :06 | Jabber-Win-12.9.3.304813-20210730 110645-Windows 8.1 Enterprise.zip |  |
| -rw-rr 1                                                                                                    | apache | apache | 729102   | Jul | 30 11 | :11 | Jabber-Win-12.9.3.304813-20210730_111116-Windows_8.1_Enterprise.zip |  |

다음은 기본적인 문제 해결 확인입니다.

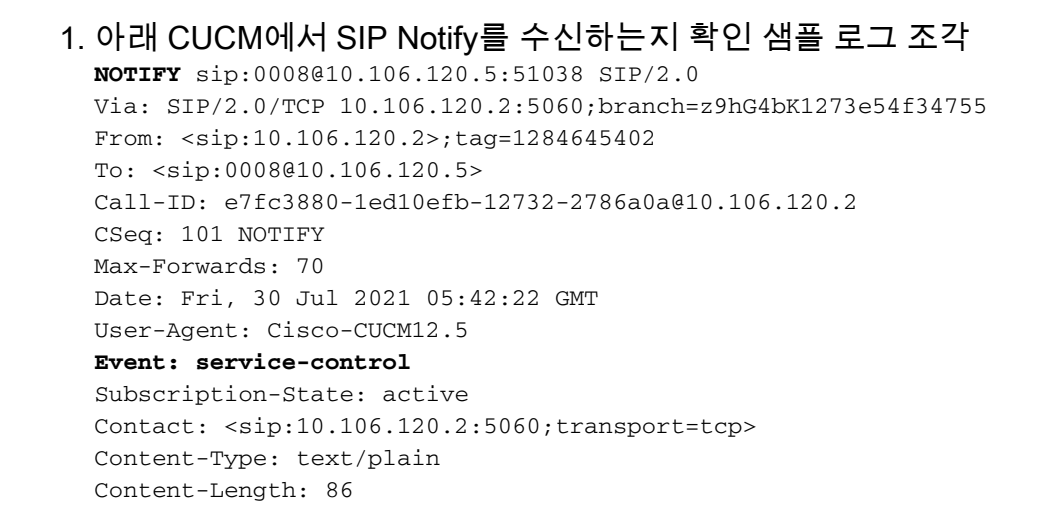

action=prt-report

RegisterCallId={005056bd-e9d90009-00000f98-000014d7@10.106.120.5} 2. PRTOM 키워드notifyOnPRTStart 및 onPRTStart를 체크 인하여 추가 상태 확인 로그 예 2021-07-29 22:41:27,917 INFO [0x00001260] [ipcc\core\sipstack\ccsip\_platform.c(250)] [csf.sip-call-control] [sip\_platform\_reset\_req] - SIPCC-SIP\_REG\_STATE: sip\_platform\_reset\_req: \*\*\*\*\*\*\*\*DEVICE\_PRT\_REPORT, requested\*\*\*\*\*\*\*\* 2021-07-29 22:41:27,917 DEBUG [0x000052c8] [ftphonewrapper\CC\_SIPCCService.cpp(7463)] [csf.ecc] [csf::ecc::CC\_SIPCCService::serviceRequest] - service = CC\_DEVICE\_PRT\_REPORT 2021-07-29 22:41:27,917 INFO [0x000055dc] [control\CallControlManagerImpl.cpp(4553)] [csf.ecc] [csf::ecc::CallControlManagerImpl::onPRTReport] - notify prt report event 2021-07-29 22:41:27,917 DEBUG [0x000055dc] [ntrol\TelephonyCallControlImpl.cpp(6919)] [jcf.tel.callcontrol] [CSFUnified::TelephonyCallControlImpl::onPRTReport] - onPRTReport 2021-07-29 22:41:27,917 DEBUG [0x00004b9c] [ntrol\TelephonyCallControlImpl.cpp(6928)] [jcf.tel.callcontrol] [CSFUnified::TelephonyCallControlImpl::onPRTReportImpl] - onPRTReport 2021-07-29 22:41:27,917 DEBUG [0x00004b9c] [ntrol\TelephonyCallControlImpl.cpp(1284)]

2021-07-29 22:41:27,917 DEBUG [0x00004b9c] [honyAdapterCallControlObserver.cpp(1284)] [jcf.tel.ccobserver] [CSFUnified::TelephonyAdapter::onPRTReportChange] - onPRTReportChange 2021-07-29 22:41:27,917 DEBUG [0x00004b9c] [src\framework\ServicesDispatcher.cpp(38)] [services-dispatcher] [CSFUnified::ServicesDispatcher::enqueue] -ServicesDispatcher.enqueue: TelephonyServiceImpl::notifyOnPRTStart

2021-07-29 22:41:27,917 DEBUG [0x00004968] [rc\framework\ServicesDispatcher.cpp(207)]
[services-dispatcher] [CSFUnified::ServicesDispatcher::executeTask] - executing
(TelephonyServiceImpl::notifyOnPRTStart)

2021-07-29 22:41:27,917 DEBUG [0x00004968] [ices\impl\TelephonyServiceImpl.cpp(5060)] [jcf.tel.service] [CSFUnified::TelephonyServiceImpl::notifyOnPRTStart] -

TelephonyServiceImpl::notifyOnPRTStart

2021-07-29 22:41:27,917 DEBUG [0x00004968] [c\plugin-runtime\impl\jabberprt.cpp(486)] [PluginRuntime] [JabberPrtImpl::setPRTConfig] - Setting Config:ProblemReportToolOnPrem to 0xTrue

2021-07-29 22:41:27,917 DEBUG [0x00004a88] [src\framework\ServicesDispatcher.cpp(38)] [services-dispatcher] [CSFUnified::ServicesDispatcher::enqueue] -ServicesDispatcher.enqueue: OnFlushCompleted

2021-07-29 22:41:27,917 DEBUG [0x00004968] [gins\hubwindowplugin\prtlistener.cpp(10)] [HubWindowPlugin] [CPrtListener::onPRTStart] - received remote amdin upload prt request

- 3. 해당 시스템을 사용하여 웹 브라우저에서 직접 PRT를 업로드해 보십시오.
- 4. 안티바이러스 소프트웨어 또는 방화벽에서 요청을 차단하지 않는지 확인합니다.
- 5. Apache 서버에서도 액세스 요청을 확인하고 CentOS 경로가 /var/log/httpd/인 경우 오류를 확 인할 수 있습니다.
- 6. php**.ini***에서* **동일한 PHP를 수정할 수 있을 뿐만 아니라 PHP***의* **최대** *이후 크기***가 큰 PRT를 수 용할 수 있는지 확인합니다.**

# 관련 정보

<u>Cisco Jabber 12.9의 문제 보고 기능 구성</u>